# iT500 Internet Thermostat

23:45

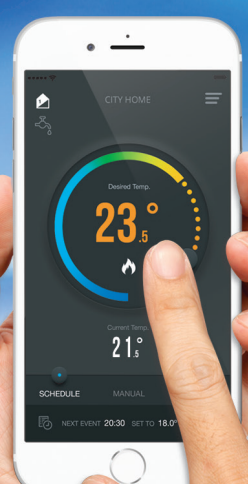

#### Product compliance & safety information

These instructions are applicable to the SALUS Controls model stated on the front cover of this manual only, and must not be used with any other make or model.

This accessory must be fitted by a competent person, and installation must comply with the guidance provided in the current IEE Wiring Regulations and current Building Regulations. Failure to comply with the requirements of these publications could lead to prosecution.

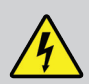

Always isolate the AC Mains supply before installing or working on any components that require 230 VAC 50Hz supply.

#### When fitting batteries, do not mix old and new batteries together. Do not use rechargeable batteries.

Please leave these instructions with the end user where they should be kept in a safe place for future reference.

#### Contents of the box

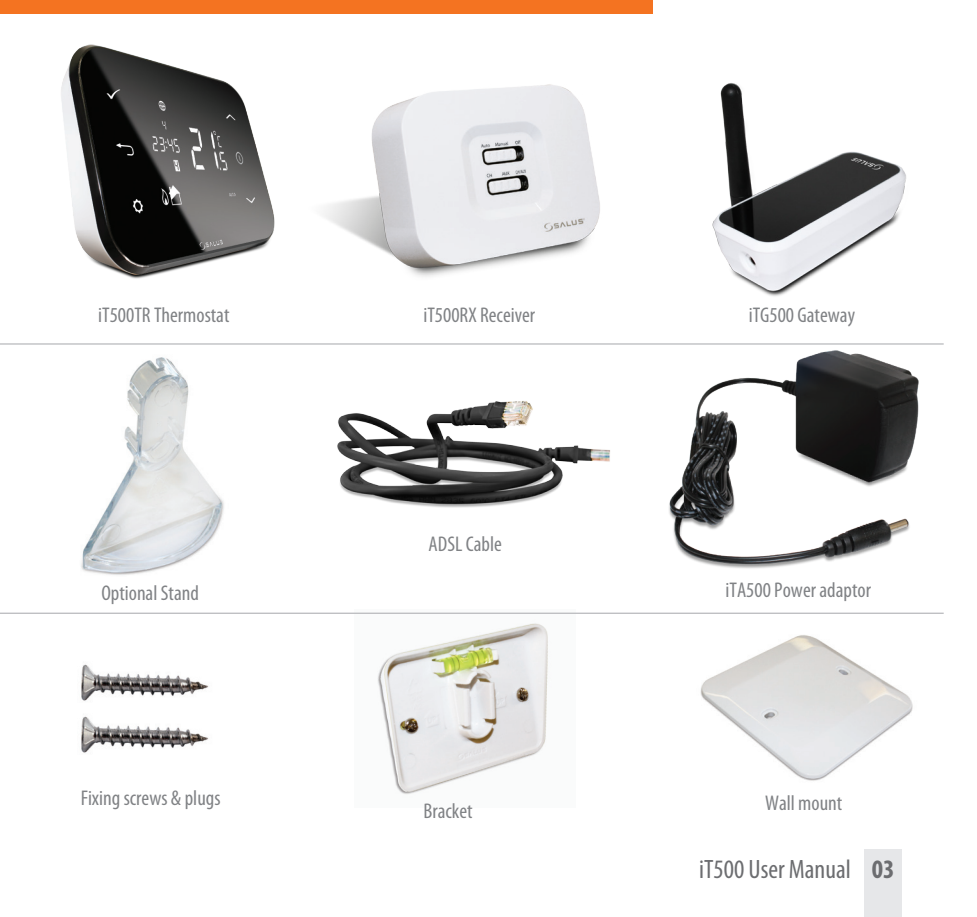

#### Installation

Please refer to the installation guide. The installation guide also shows how to connect your iT500 thermostat to the internet.

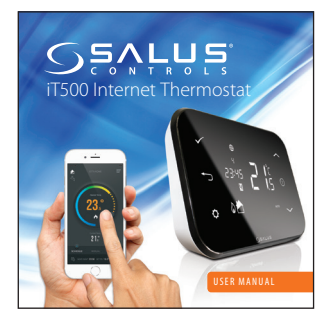

# **Connection & Control**

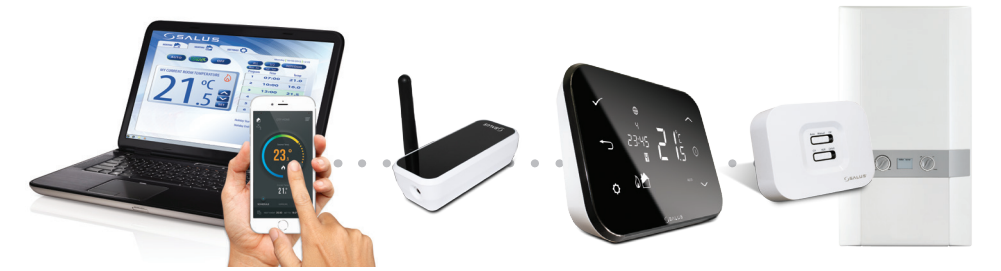

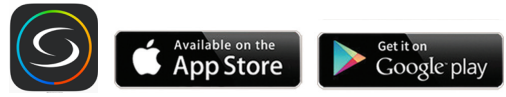

www.salus-controls.com

For details please refer to page 18 in the installation manual.

## LCD Overview

| LCD ICONS    | DESCRIPTION              | FUNCTION                                                                                                    |
|--------------|--------------------------|----------------------------------------------------------------------------------------------------|
| 1234567      | Day of the week          | Displays the number of the day of the week. 1 being Monday                                                     |
| <b>88</b> .° | Temperature indicator    | Displays set or measured temperature                                                                           |
| 88:88        | Clock display            | Displays time                                                                                                  |
| 123456       | Program number indicator | Displays the number of the active (selected) program                                                           |
| <b>D</b> .   | Heat mode indicator      | Indicates heating output is turned on*                                                                         |
| 📩 or 🔁       | Heat zone indicator      | Indicates heating zone*                                                                                        |
| ~            | Hot water indicator      | Indicates hot water control*                                                                                   |
| <u>II</u>    | Hot water mode indicator | Indicates hot water output is turned on*                                                                       |
| (((9))       | RF signal indicator      | Indicates the unit is transmitting a wireless signal to the iT500RX or is receiving the signal from the iT300* |
| <b></b>      | Touch lock indicator     | Indicates touch lock is activated                                                                              |
|              | Battery status           | Indicates battery is low                                                                                       |
| IÊI          | Holiday indicator        | Indicates holiday operation mode is selected                                                                   |
| •            | Internet indicator       | Indicates connection to iTG500 and SALUS server                                                                |
| ÷.           | Cooling indicator        | Indicates cooling output is on*                                                                                |
| ON           | ON indicator             | Hot water continuously on*                                                                                     |
| 1            | Once indicator           | Hot water is on once*                                                                                          |
| AUTO         | AUTO indicator           | Automatic program mode                                                                                         |
| OFF          | OFF indicator            | Off mode                                                                                                    |
| 0            | Setting indicator        | Manual override or settings mode                                                                               |

\* System configuration specific.

#### Controls

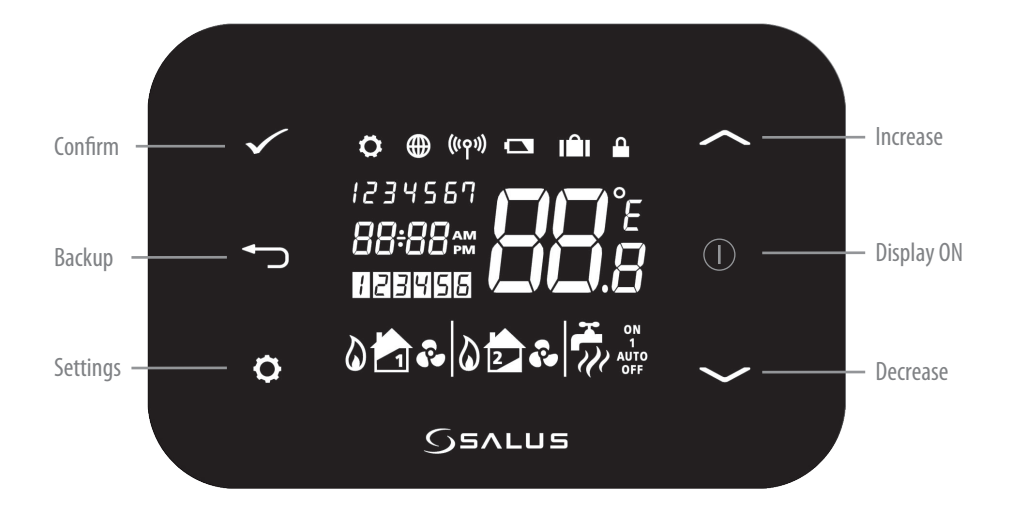

#### Identify your system type

The system type is unique to your system configuration. The system will be set by your installer and should only be changed by your installer.

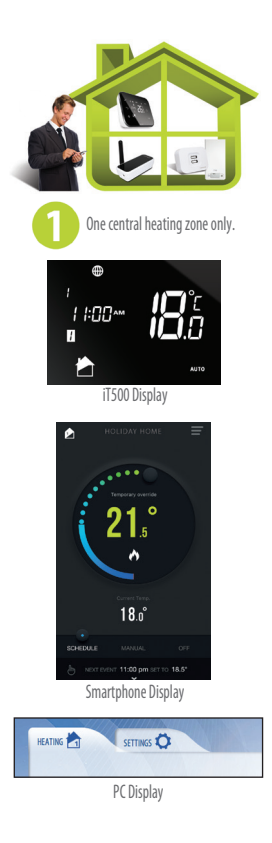

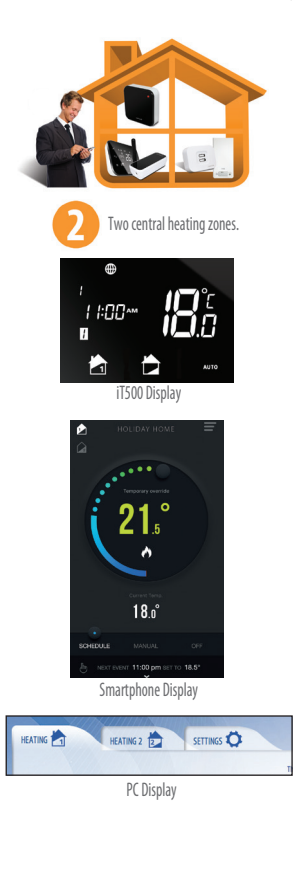

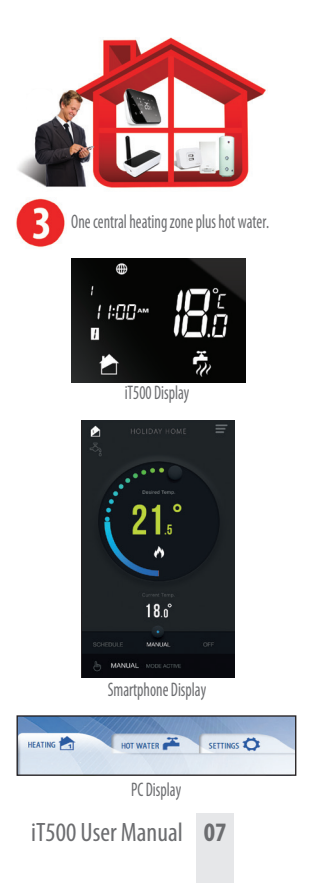

# One Central Heating Zone System PC & Smartphone Control

Now that you have identified your system type, you can use your PC or smartphone to fully control your iT500.

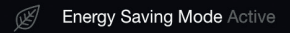

Energy save will use the lowest set temperature on your daily schedule.

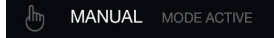

Will be displayed when the current program has been manually overridden

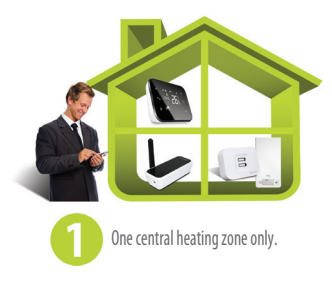

Settings

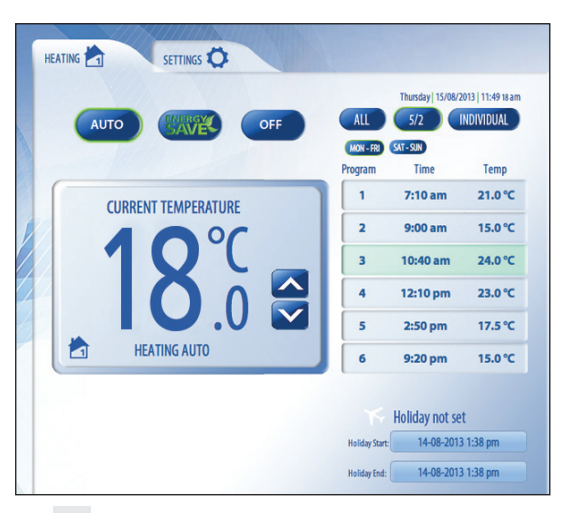

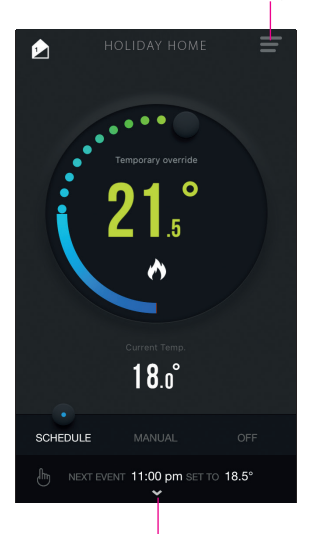

08 iT500 User Manual

Press to see schedule

# One Central Heating Zone System Local Control

Control available on your Smartphone or PC is also available locally on the iT500.

# Temporary override of your temperature

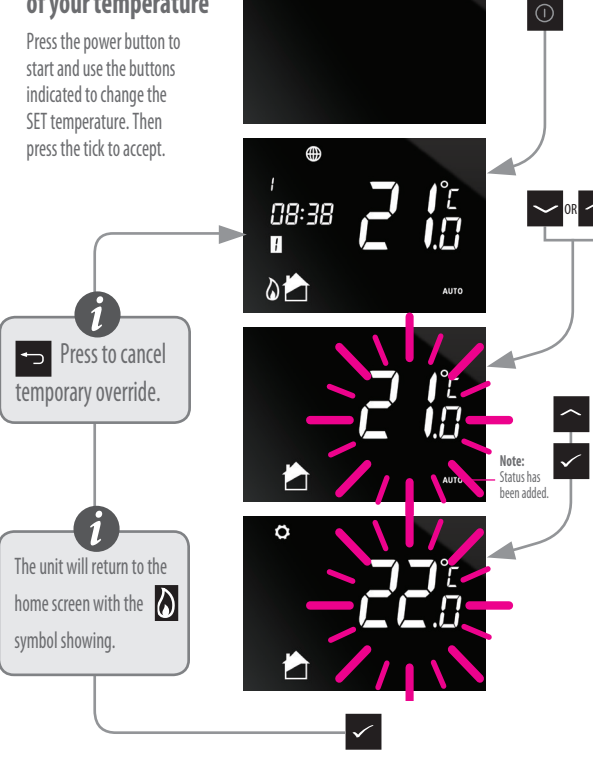

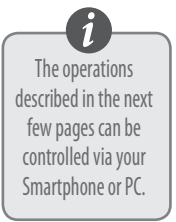

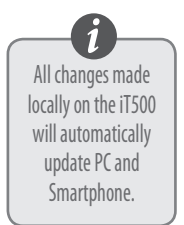

# One Central Heating Zone System Local Control

# Switching your

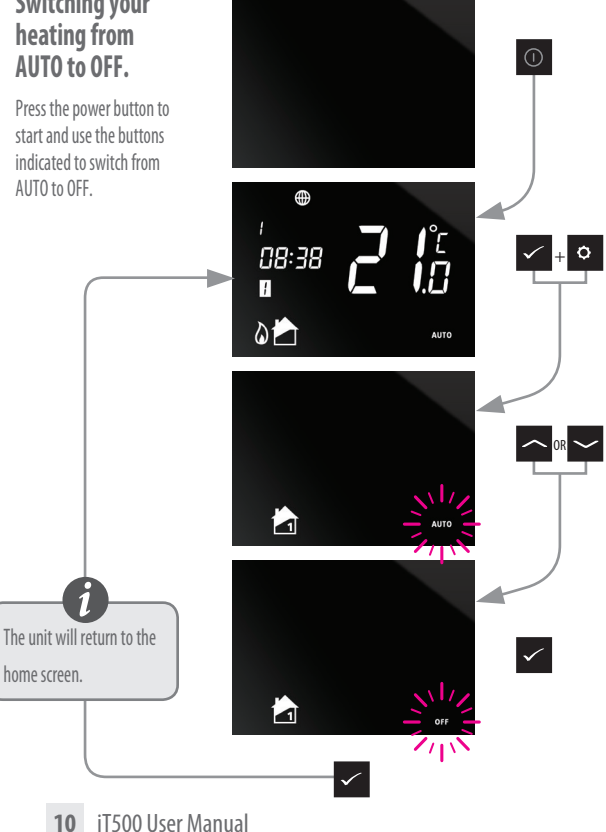

#### Two Central Heating Zones System PC & Smartphone Control

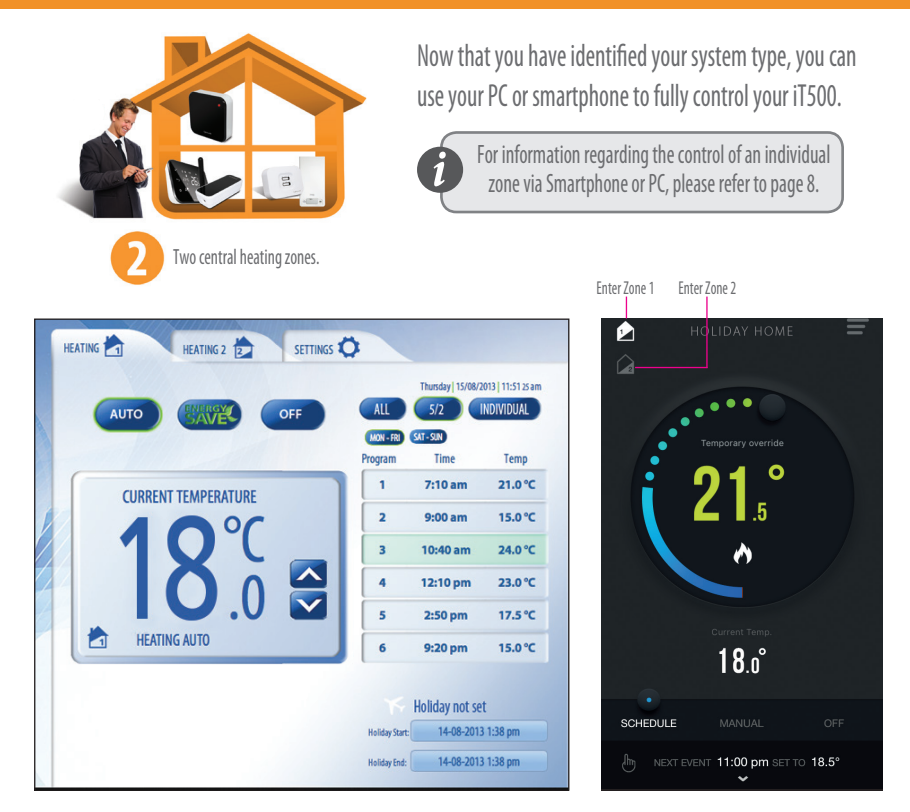

#### Two Central Heating Zones System Local Control

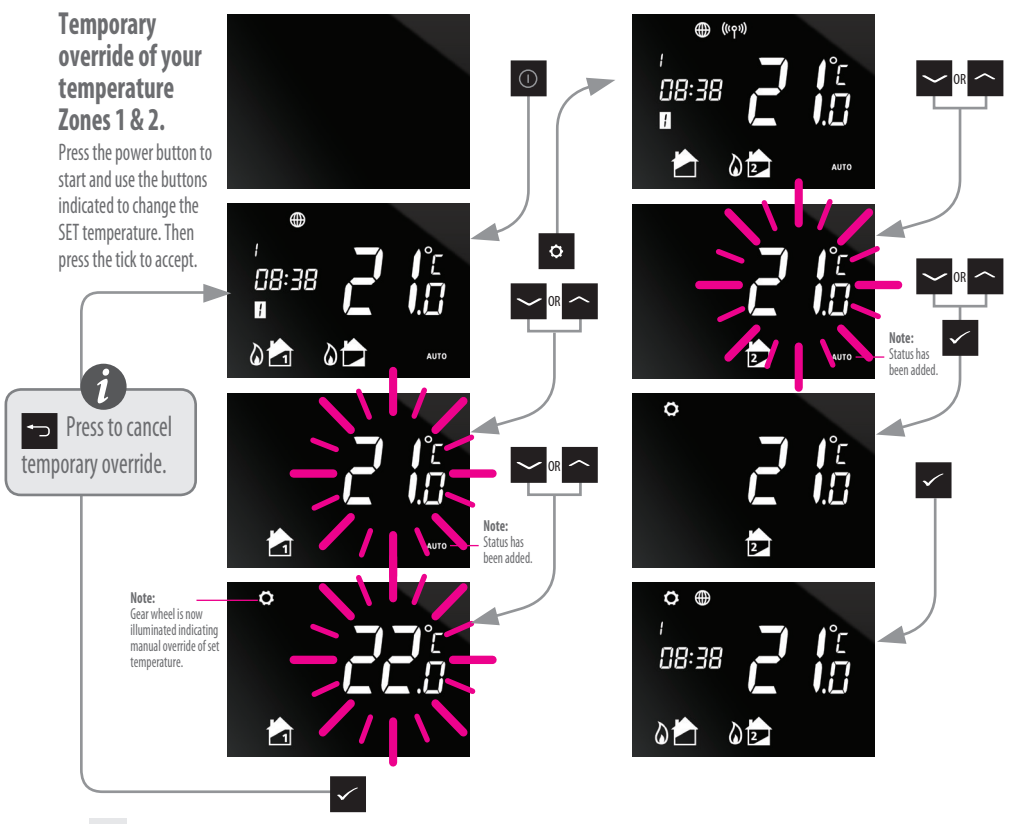

12 iT500 User Manual

#### Two Central Heating Zones System Local Control

#### Switching your heating from AUTO to OFF. Zones 1 and 2.

Press the power button to start and use the buttons indicated to switch from AUTO to OFF.

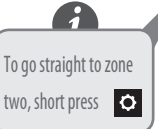

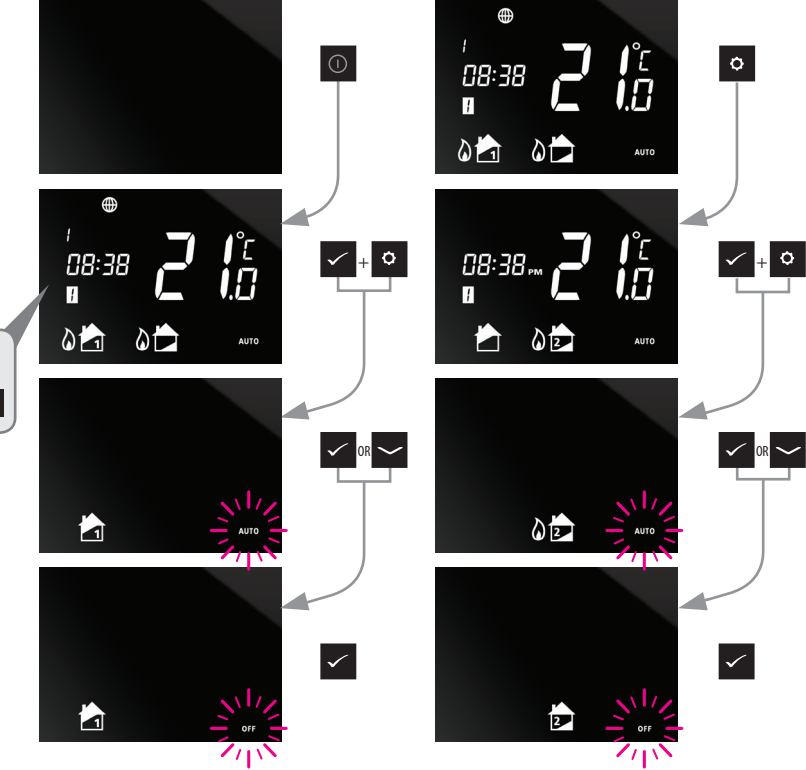

# One Central Heating Zone + Hot Water System PC & Smartphone Control

Now that you have identified your system type, you can use your PC or smartphone to fully control your iT500.

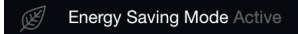

Energy save will use the lowest set temperature on your daily schedule.

MANUAL MODE ACTIVE

Will be displayed when the current program has been manually overridden

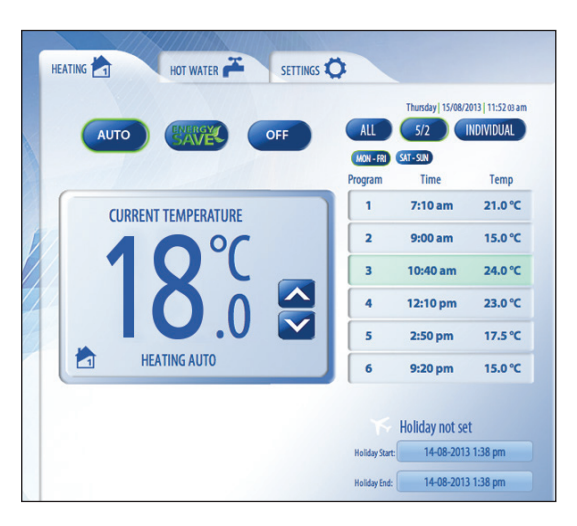

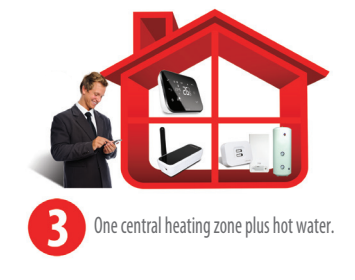

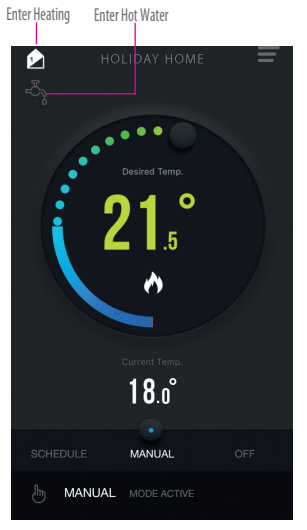

## One Central Heating Zone + Hot Water System PC & Smartphone Control

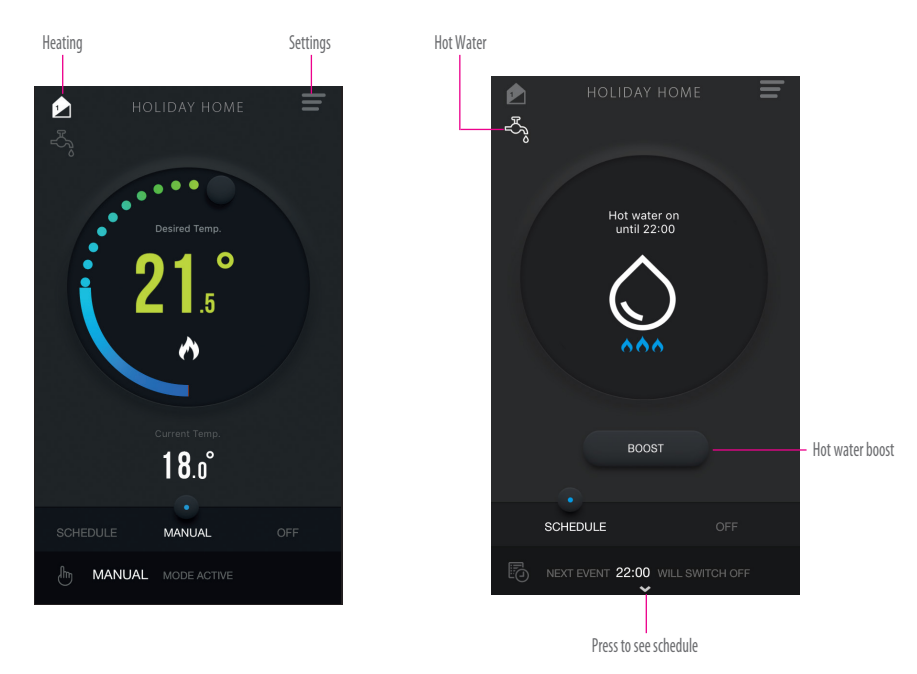

# One Central Heating Zone + Hot Water System Local Control

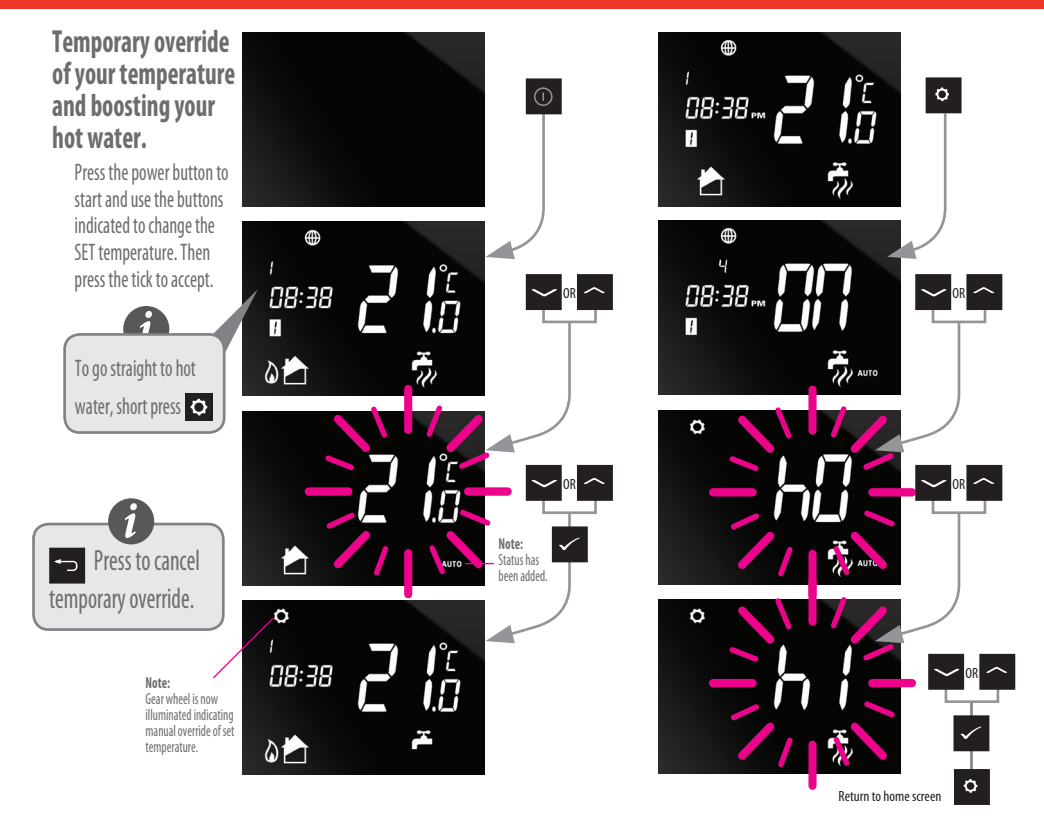

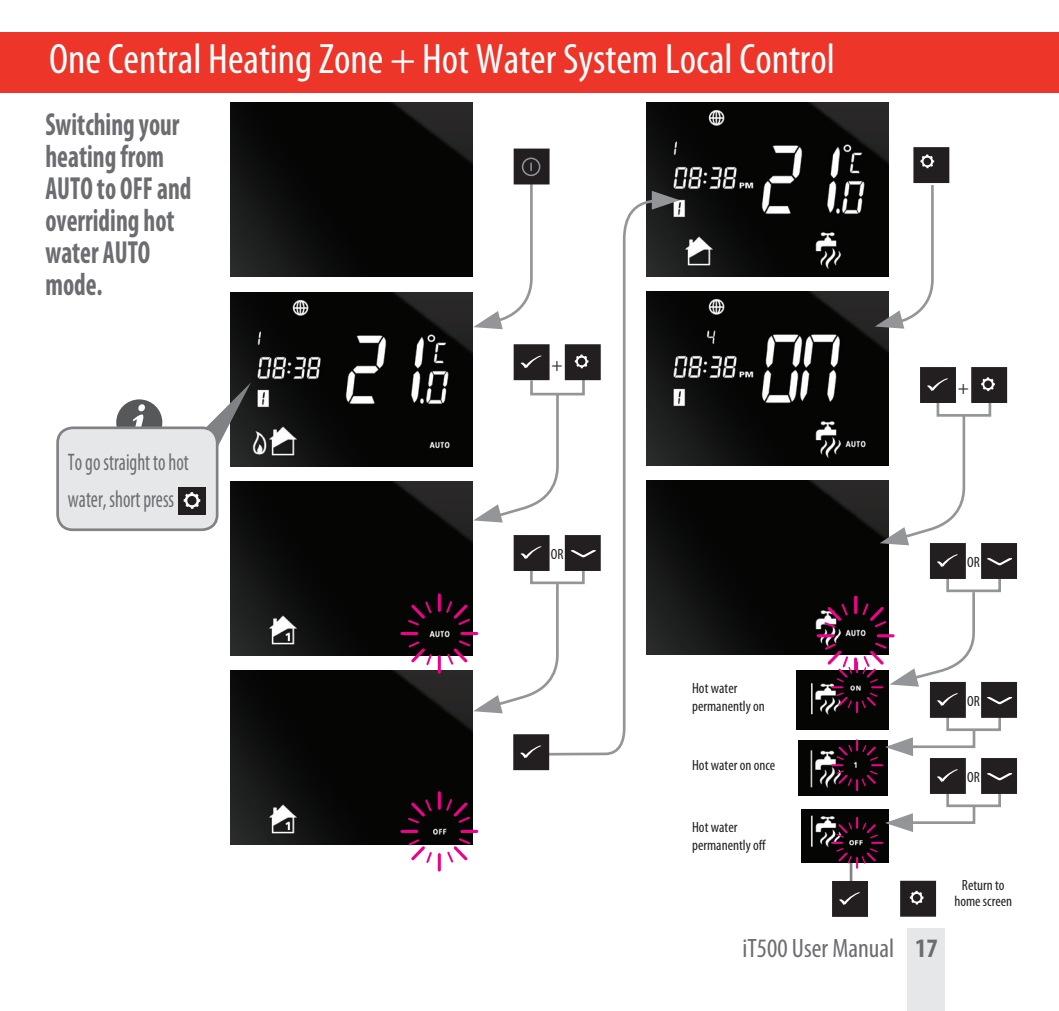

# **Default Program Schedules**

#### Central Heating

| PROGRAM | WEEKDAY (1 to 5)                   | WEEKDAY (6 to 7)                   |
|---------|------------------------------------|------------------------------------|
| 1       | Time 6:00am<br>Setpoint Temp 21°C  | Time 6:00am<br>Setpoint Temp 21°C  |
| 2       | Time 8:00am<br>Setpoint Temp 14°C  | Time 8:00am<br>Setpoint Temp 14ºC  |
| 3       | Time 11:00am<br>Setpoint Temp 21ºC | Time 11:00am<br>Setpoint Temp 21ºC |
| 4       | Time 1:00pm<br>Setpoint Temp 14ºC  | Time 1:00pm<br>Setpoint Temp 14ºC  |
| 5       | Time 4:00pm<br>Setpoint Temp 21ºC  | Time 4:00pm<br>Setpoint Temp 21°C  |
| 6       | Time 9:00pm<br>Setpoint Temp 14°C  | Time 9:00pm<br>Setpoint Temp 14ºC  |

Your iT500 comes preset with these default program schedules. These can be easily changed via the PC or Smartphone App.

#### Hot Water

| PROGRAM | OP  | WEEKDAY (1 to 5) | WEEKDAY (6 to 7) |
|---------|-----|------------------|------------------|
| 1       | ON  | 6:00am           | 6:00am           |
|         | OFF | 8:00am           | 8:00am           |
| 2       | ON  | 10:00am          | 10:00am          |
|         | OFF | 12:00pm          | 12:00pm          |
| 3       | ON  | 6:00pm           | 6:00pm           |
|         | OFF | 10:00pm          | 10:00pm          |

#### 18 iT500 User Manual

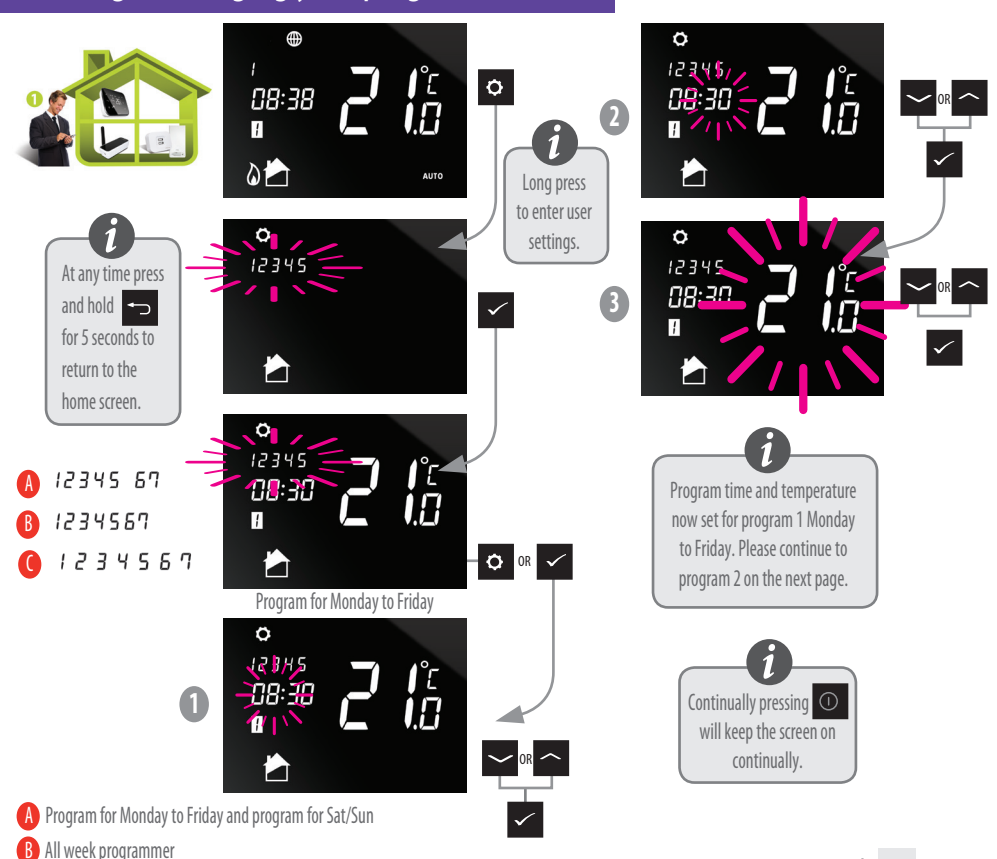

Viewing or changing your program schedule

#### iT500 User Manual 19

C Individual day programming

#### Viewing or changing your program schedule

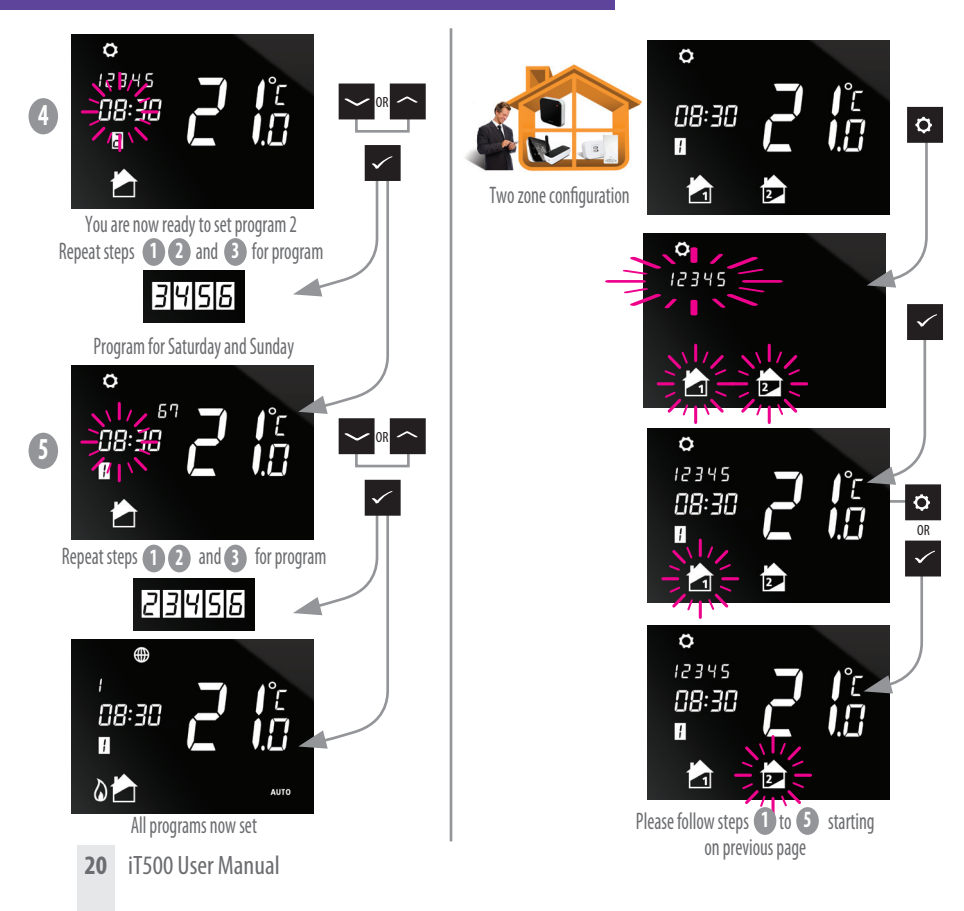

# Viewing or changing your program schedule

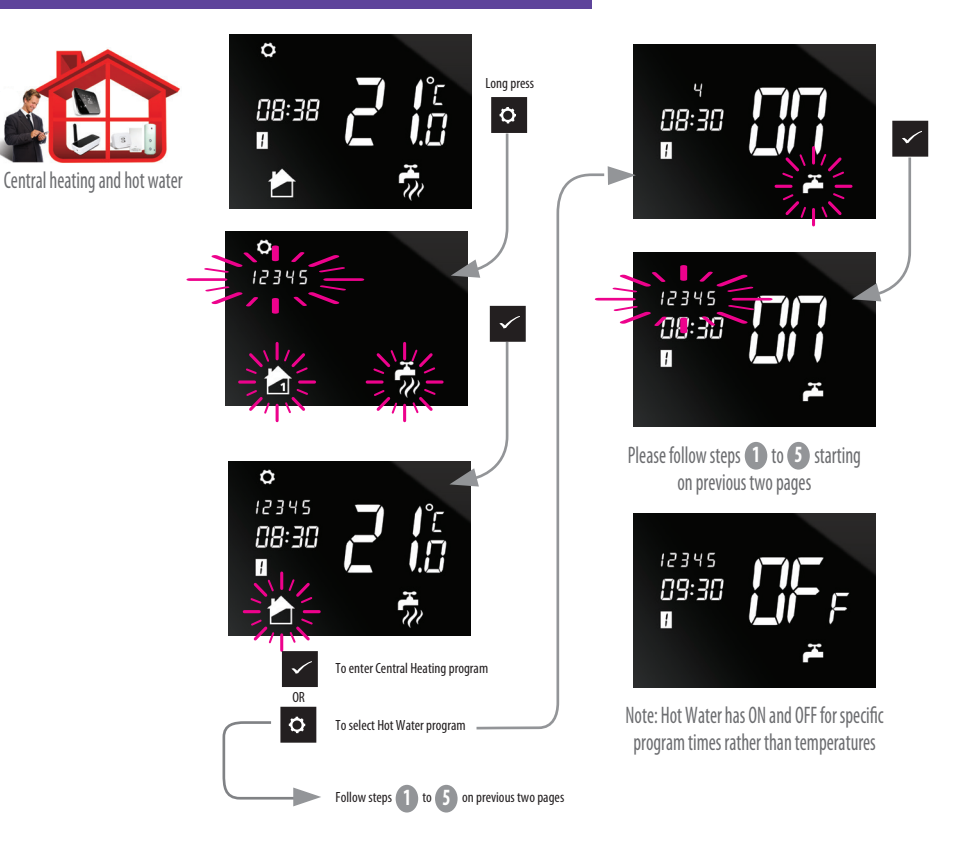

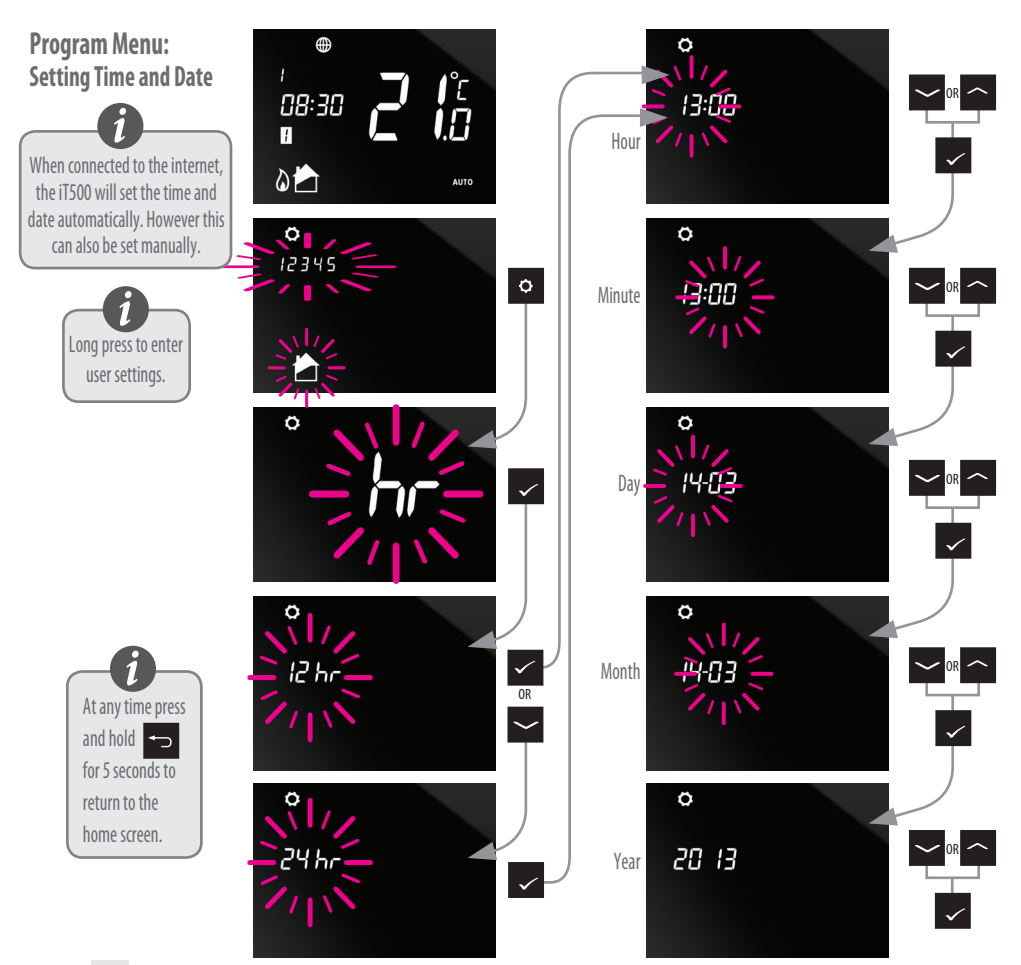

You can only activate holiday function via the Web App and Smartphone App.

#### Exiting Holiday Mode

To exit holiday mode, press and hold the

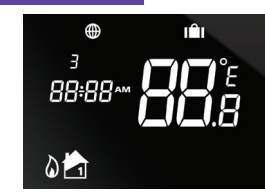

#### Cancel Temporary Override

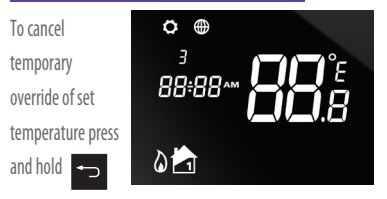

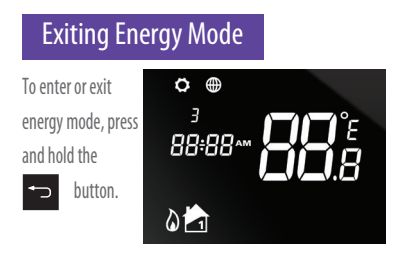

#### Lock Function

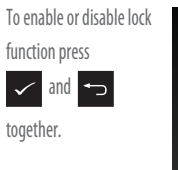

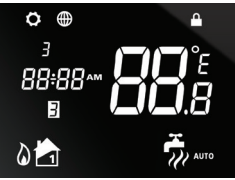

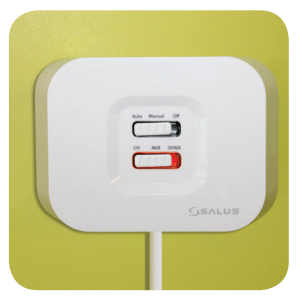

The bottom switch will show a constant red light when the iT500RX Receiver is ready to pair.

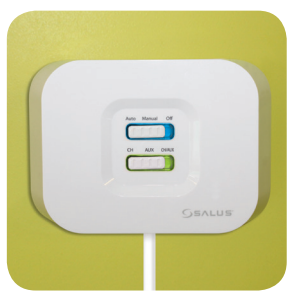

Flashing blue light indicates a heat call/Hot water call

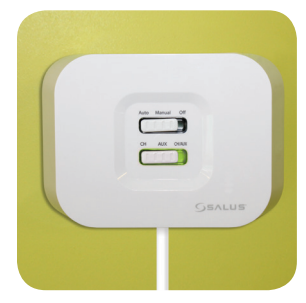

When the iT500RX Receiver and the iT500 Thermostat are powered and paired then the light will be green.

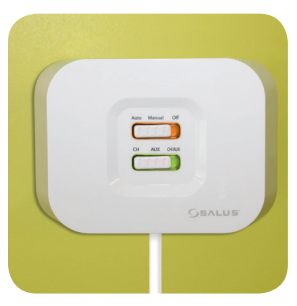

FAILSAFE MODE: In the event of RF signal loss, your system will be switched on for 4 minutes, then off for 11 minutes. If you want to disable FAILSAFE MODE when RF link has been lost then move the slide switch on the iTSOORX to either the manual or off position.

- Q. Can I operate the heating using the iT500 unit if I have no internet connection?
- A. Yes, most functions can be operated from the iT500 unit.
- Q. Why do my iT500 buttons not work?
- **A.** Check that the screen lock is not active. If active, there will be a padlock visible in the top of the LCD. Disable by pressing and holding top two left keys on the iT500.
- Q. Why does my heating never come on?
- A. Check that the iT500 is in AUTO mode, 'AUTO' should be visible at the bottom right on display. If showing 'OFF' press the TICK and SETTINGS buttons, then use the UP/DOWN arrow keys to change OFF to AUTO then TICK to confirm.
- Q. I've tried doing the software upgrade (Green Button appeared on the iT500 web page) but it failed...
- A. Check the gateway is plugged into the router and it has a green light.
- A. Position the iT500 within 1 meter of the SALUS Gateway unit.
- A. If you receive the message 'Failed' please try running the OTA again. (Due to internet speed this may take several attempts)
- Q. Where do I download my Smartphone app to control the iT500?
- **A.** If you have an iPhone, please search for iT500 on the app store, if you have an Android; search for iT500 on Google play.
- Q. What does the Smartphone App do?
- **A.** It lets you control the iT500 remotely over the internet. You have full remote access to your heating control giving both temporary and program changes.

- Q. I can't access my iT500 on my PC or Smartphone after registering it?
- A. Check you received your confirmation email from SALUS and clicked on it.
- A. Check you entered the correct email and password as used on registration.
- **A.** Ensure you added your device STA number which is located in the battery compartment of the iT500. You should see an image of your device after log-in, click on it to access.
- Q. I have installed the device and registered online but my heating is not coming on.
- A. Check that the top slide switch on the receiver unit is in the AUTO position.
- **A.** Perform a quick installation check by putting the top slide switch to Manual position, and the bottom slide switch to CH. The boiler should fire, if not the iT500 receiver may be wired incorrectly. Please contact your installer.
- Q. My receiver has a flashing blue light... what is that?
- **A.** A flashing Blue light is normal indication that the iT500 thermostat is asking for heat and the boiler should be on.
- Q. My receiver has a flashing Yellow light... what is that?
- **A.** A flashing Yellow light is fault indication. The iT500 receiver unit has lost communication with the thermostat. Check the thermostat distance from its receiver, and check for major metalwork in its communication path (such as fridge/freezers). Reposition the thermostat to improve communication. Once it establishes communication again the fault will clear automatically.

- Q. The App says my iT500 is OFFLINE and my iT500 does not have the internet globe indicator on the screen, why is this?
- **A.** Check that you have the power supply turned ON to the gateway and it has a steady green light showing. The green light indicates you are connected to the SALUS server.
- **A.** If you have all the above, remove a battery from the iT500 and replace after 10 seconds. This will reboot the iT500 and bring you back online.
- Q. I've just plugged the SALUS gateway into my Belkin and the gateway has a solid RED light, what is this?
- **A.** The gateway must be connected to a network that has DHCP enabled, it must be connected to a network that has the firewall ports 80 (UDP/TCP) and 2165 (TCP) open. (You may need to contact your internet provider to assist you changing your router settings.)
- Q. I have a new BT Hub 5 router and the gateway has a solid red light.
- A. BT Hub 5 uses ports 3 and 4.
- Q. Just had the iT500 installed and my heating isn't coming on?
- A. Have you paired the thermostat with the receiver, please see page 15 in the installer manual on how to do this.

#### **SALUS Controls plc**

SALUS House Dodworth Business Park South, Whinby Road, Dodworth, Barnsley S75 3SP UK.

- SALES: T: +44 (0) 1226 323961 E: sales@salus-tech.com
- **TECHNICAL:** T: +44 (0) 1226 323961 E: tech@salus-tech.com

# www.salus-controls.com

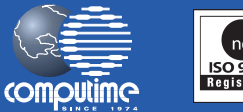

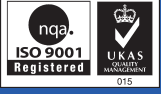

#### SALUS Controls is a member of the Computime Group

Maintaining a policy of continuous product development SALUS Controls plc reserve the right to change specification, design and materials of products listed in this brochure without prior notice.

#### Issue Date: Sept 2013

00086/2